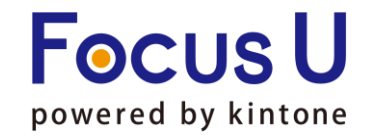

Powered by kintone

1

# **FU** プラグイン<sup>+</sup>Plus

# 関連レコード拡張プラグイン ご利用手引書

第6版

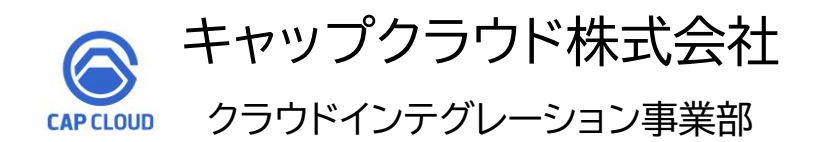

Copyright (C) 2025 CAPCLOUD.corp All Rights Reserved.

| リリース日      | 版情報 | 製品Ver.情報 |
|------------|-----|----------|
| 2022/09/20 | 第1版 | v1.0.0   |
| 2023/05/02 | 第2版 | v1.0.0   |
| 2023/07/05 | 第3版 | v1.0.0   |
| 2023/09/01 | 第4版 | v1.11.0  |
| 2024/01/09 | 第5版 | v1.12.1  |
| 2025/01/08 | 第6版 | v1.13.2  |

| 1. プラグイン概要                 | ••• | P4~5   |
|----------------------------|-----|--------|
| 2. プラグイン設定方法               | ••• | P6~12  |
| 3. プラグイン設定運用環境反映           | ••• | P13    |
| 4. サムネイル作成プラグインの設定手順       | ••• | P14~15 |
| 5. サムネイル作成プラグイン サムネイルの作成手順 | ••• | P16    |
| 5. 使用上の注意                  | ••• | P17~19 |
|                            |     |        |

#### レコード詳細画面に「条件に一致したレコード」を一覧表示し、さらに表示した関連レコード内のデータの絞り込み検索やソート、集計が可能に なります。通常の関連レコード一覧では対応していない、テーブル内のフィールドにも対応しています。

#### ▼プラグイン適用アプリ レコード詳細画面

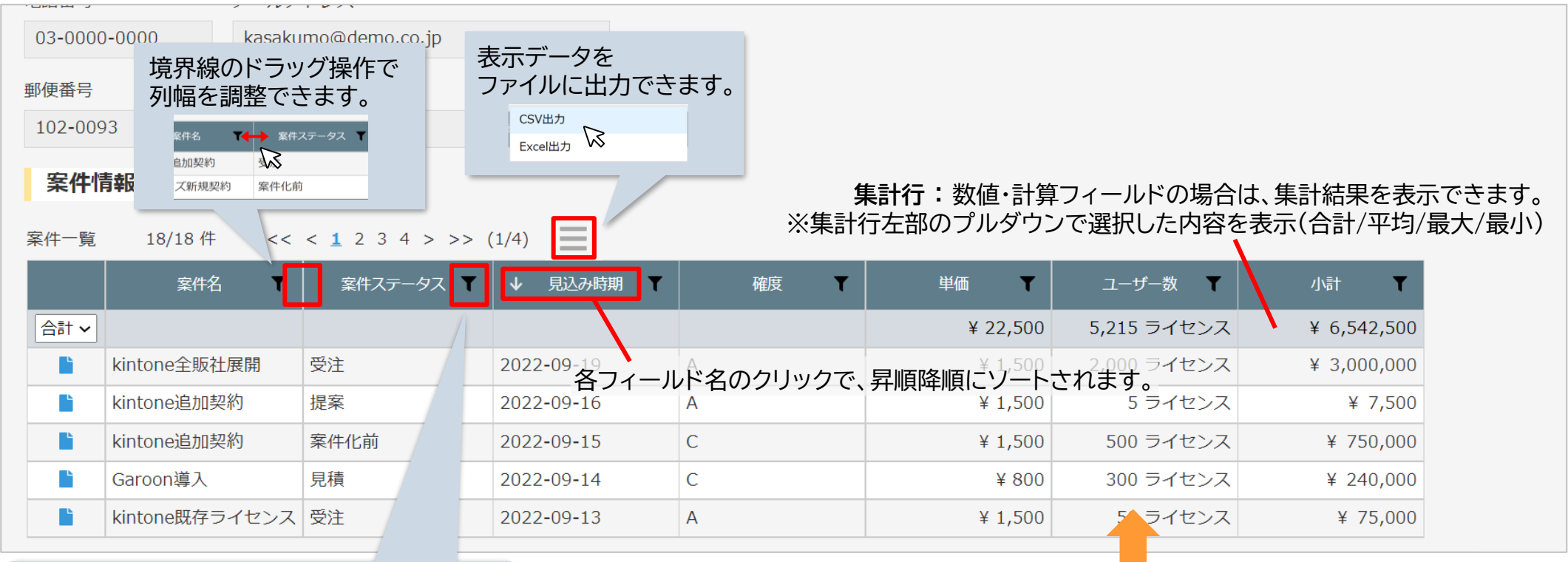

関連レコード内の検索、絞り込みが可能です。

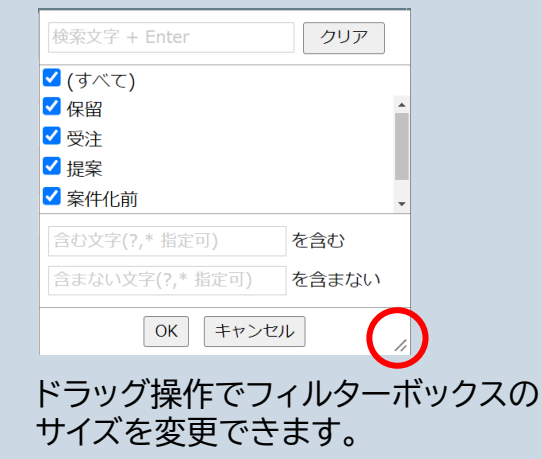

#### ▼関連レコード一覧参照先アプリ レコード一覧画面

| レコード番号 | 会社名        | 案件名            | 案件ステータス | 見込み時期      | 確度 | 小計          |     |
|--------|------------|----------------|---------|------------|----|-------------|-----|
| 61     | 傘雲コーポレーション | kintone全販社展開   | 受注      | 2022-09-19 | А  | ¥ 3,000,000 | / 0 |
| 58     | 傘雲コーポレーション | kintone追加契約    | 提案      | 2022-09-16 | А  | ¥ 7,500     | / 0 |
| 57     | 傘雲コーポレーション | kintone追加契約    | 案件化前    | 2022-09-15 | С  | ¥ 750,000   | / 0 |
| 56     | 傘雲コーポレーション | Garoon導入       | 見積      | 2022-09-14 | С  | ¥ 240,000   | / 0 |
| 55     | 傘雲コーポレーション | kintone既存ライセンス | 受注      | 2022-09-13 | А  | ¥ 75,000    | / 0 |

**Focus** U

# テーブル内のフィールドを表示する場合 ▼プラグイン適用アプリレコード詳細画面 郵便番号 住所 4130001 静岡県熱海市×××× 活動一覧 5/5 件

# 添付ファイルをクリックすると、プレビュー表示できます。 ※テーブル内外に関わらず対応(JPEG/PNG・PDFなど)

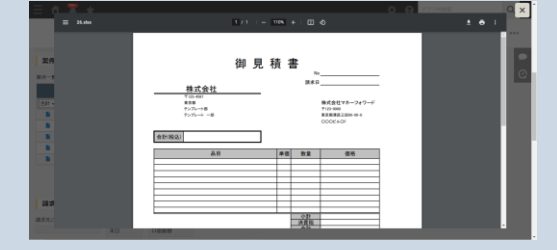

|     | 案件名 🛛 🍸     | 見込み時期 🍸    | 活動日 👅      | 活動内容  | אד 🕇             | 添付ファイル                                                                                       |
|-----|-------------|------------|------------|-------|------------------|----------------------------------------------------------------------------------------------|
| 合計▼ | 通常のフ        | フィールド      |            |       | テーブル内のフィー        | ールド                                                                                          |
|     | kintone新規契約 | 2023-02-19 | 2022-07-07 | メール   | お試し申し込みへのフォローを実施 |                                                                                              |
|     | kintone新規契約 | 2023-02-19 | 2022-07-30 | 電話    | 初期設定の課題を電話で対応    |                                                                                              |
|     | kintone新規契約 | 2023-02-19 | 2022-08-05 | 訪問/来訪 | 上長説得の為に訪問。       | <u>見積書.pdf</u>                                                                               |
|     | kintone新規契約 | 2023-02-19 | 2022-08-16 | メール   | ご発注の連絡。          |                                                                                              |
|     | kintone新規契約 | 2023-02-19 | 2022-09-09 | イベント  | プラグインのご紹介        | (1997)<br>National Asta<br>2797)<br>ティン・<br>マックト<br>マックト<br>マックト<br>ロート<br>加速レコード拡張プラグイン.png |

| ▼関連レコー             | ドー覧参照弁 | モアプリ レコード一覧画面       |                                                |
|--------------------|--------|---------------------|------------------------------------------------|
| 案件名<br>kintone新規契約 |        | 見込み時期<br>2023-02-19 | -                                              |
| 活動履歴               |        |                     |                                                |
| 活動日                | 活動内容   | ЭХ                  | 添付ファイル                                         |
| 2022-07-07         | メール    | お試し申し込みへのフォローを実施    |                                                |
| 2022-07-30         | 電話     | 初期設定の課題を電話で対応       |                                                |
| 2022-08-05         | 訪問/来訪  | 上長説得の為に訪問。          | 見積書.pdf (56 KB)                                |
| 2022-08-16         | メール    | ご発注の連絡。             |                                                |
| 2022-09-09         | イベント   | プラグインのご紹介           | 10 プラグイン (全11日)<br>FU プラグイン (全11日)<br>FU Focul |

画像ファイル(JPEG/PNGなど)は サムネイル表示にも対応しています。(P12参照) サムネイル作成プラグインを利用して、 サムネイル画像を作成することもできます。(P14参照) ※テーブル内外に関わらず対応

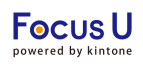

## ・関連レコード表示用スペースを設定

プラグイン<mark>インストール後</mark>の設定方法を記載しております。 プラグインのインストール方法はご不明な場合には、下記をご参照ください。 <u>https://jp.cybozu.help/k/ja/id/0408.html#add plugin</u> plugin 10

# <STEP1>アプリの設定画面のフォームタブでスペースフィールドを追加します。

| フォーム          |              | -         | 覧            |    | グラ                          | ラフ   |     | 設定     |      |
|---------------|--------------|-----------|--------------|----|-----------------------------|------|-----|--------|------|
| フォームを保存       |              |           |              | j  | 顧客情報                        |      |     |        |      |
|               | ABC          | 文字列 (1行)  |              | 会社 | t名                          |      | 部署名 | ,<br>1 | 担当者名 |
| A リッチエディター    | E            | 文字列 (複数行) | 000          |    |                             |      |     |        |      |
| 123 数值        |              | 計算        | 000          |    |                             |      |     |        |      |
| うジオボタン        | $\checkmark$ | チェックボックス  | 000          | Ē  | 話番号                         | メールア | ドレス |        |      |
| <b>接数選択</b>   | -            | ドロップダウン   | 000          |    |                             |      |     |        |      |
| 1日付 日付        | $\bigcirc$   | 時刻        | 000          | 郵值 | 更番号                         | 住所   |     |        |      |
| 日時            | 0            | 添付ファイル    | 000          |    |                             |      |     |        |      |
| אכע 🕄         | 1            | ユーザー選択    | 000          |    |                             |      |     |        |      |
| <b>よ</b> 組織選択 | 1            | グループ選択    | 000          |    | 案件情報                        |      |     |        |      |
| ▶ 関連レコ・ドー覧    | Q            | ルックアップ    | 000          |    |                             |      |     |        |      |
| <b>_</b> スペース | —            | 罫線        | 000          |    |                             |      |     |        |      |
| <b>∑</b> グル−プ |              | テーブル      | CCCC<br>CCCC |    | 書本情報                        |      |     |        |      |
| 123 レコード番号    | 1            | 作成者       |              | 請习 | <b>□月-7、1月年</b> 0<br>文先ご担当者 | 締日   |     | 支払方法   |      |

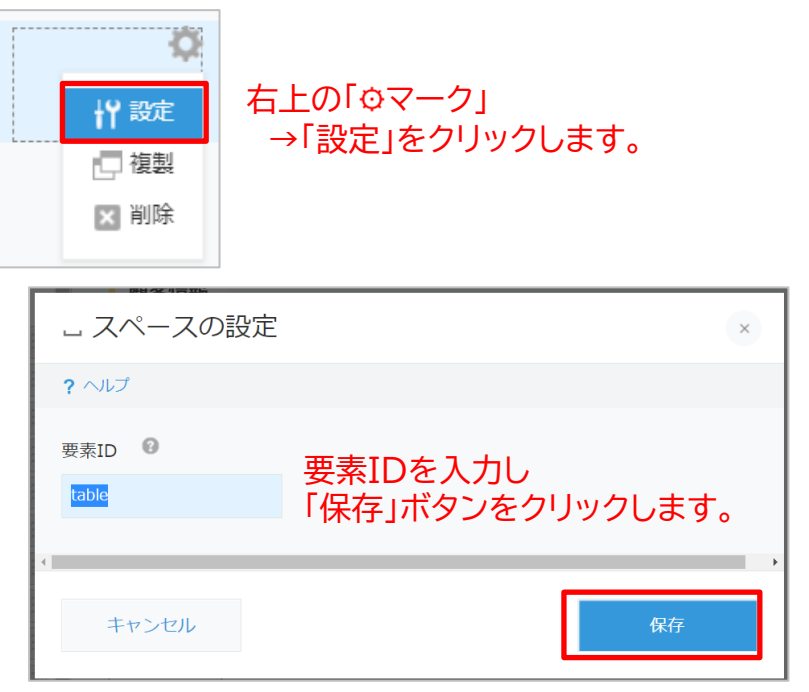

<STEP2>追加したスペースの要素IDを設定します。

【参考】kintoneヘルプ「スペースフィールドの設定項目」 https://jp.cybozu.help/k/ja/id/040515.html# form parts blank space 20

#### <STEP3>一度アプリを更新します。

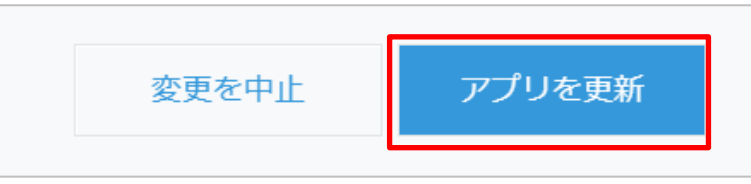

# ・アプリにプラグインを追加

# <STEP4>アプリの一覧画面からプラグイン設定画面を開きます。

| ٩ | Til 🕈 |                     |                 |   | +                                                | <b>¢</b> - |   | • • |
|---|-------|---------------------|-----------------|---|--------------------------------------------------|------------|---|-----|
|   |       |                     |                 |   | この一覧の設定を開く                                       |            |   | >   |
|   | ステータス | クライアント名             | プロジェクト開始日       | 1 | 現在の列幅をアプリ設定に保存                                   |            |   |     |
|   | 終了    | 傘雲コールセンター           | 2023-03-21      |   | <b>アプリ設定</b><br>フォーム                             |            | 1 | 0   |
|   | 進行中   | 傘雲コールセンター           | 2024-04-01      | ; | -覧                                               |            | 1 | 0   |
|   | 進行中   | 傘雲コー/, ブラグイ         | >               |   | グラフ<br>設定                                        |            | 1 | •   |
|   | 開始前   | キャップク JavaScri      | pt / CSSでカスタマイズ | 1 | ✿ 一般設定                                           | >          | 1 | 0   |
| 作 | 開始前   | APIトーク<br>キャップク     | クン              |   | 🌲 通知                                             | >          | 1 | 0   |
|   | 開始前   | Webhoo<br>傘雲コールセンター | к<br>2024-05-15 | 1 | <ul> <li>カスタマイズ/サービス連携</li> <li>アクセス権</li> </ul> | >          | 1 | 0   |

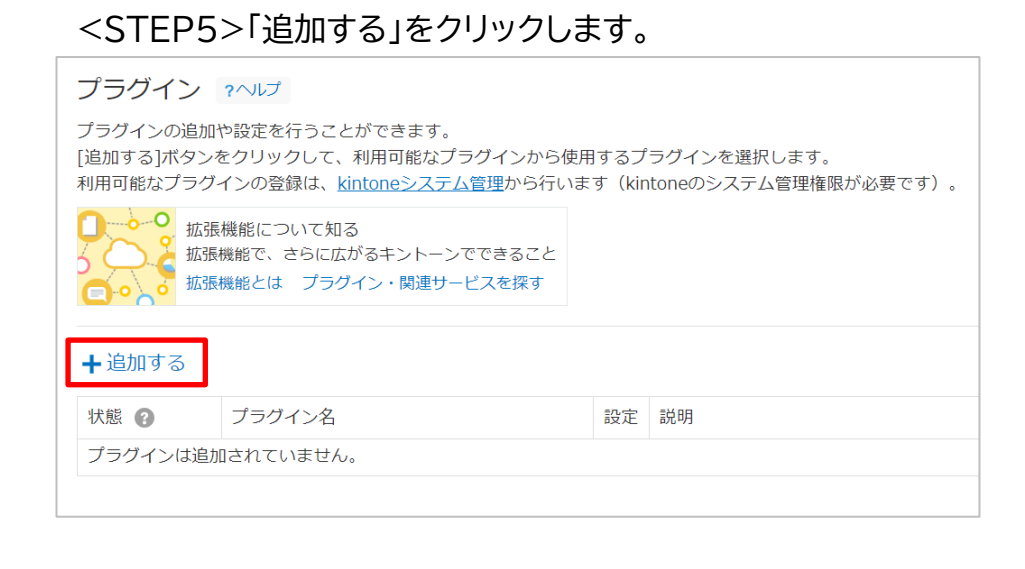

# <STEP6>「関連レコード拡張プラグイン」にチェックを入れ、

| ╋追加する              |               |    |                                              |
|--------------------|---------------|----|----------------------------------------------|
| 状態 🕜               | プラグイン名        | 設定 | 説明                                           |
| <b>有効</b><br>無効にする | 関連レコード拡張プラグイン | ٥  | サブテーブル表示・検索・集計・列幅調整など、関連<br>することができるプラグインです。 |

# <STEP8>プラグインの設定画面が表示されます。

| プラグインの設定       |                             |            |
|----------------|-----------------------------|------------|
| 関連レコード拡張プラグイン  | ライセンスキー                     |            |
| バージョン : 1.13.2 | 関連レコード設定<br>関連レコードを表示するスペース | 、追加・編集時に実行 |
|                | スペース要素ID * 😧                | ラベル 🕄      |

プラグイン設定3

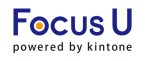

#### ・ライセンスキーの設定

・関連レコード設定

<STEP9>関連レコードを表示するスペース、ラベルを設定します。

ライセンスキー

ライセンスキーを入力します。 ※ライセンスキーは別途ご案内します

#### 関連レコード設定

関連レコードを表示するスペース、追加・編集時に実行するアクション、関連レコードの表示条件を設定します。

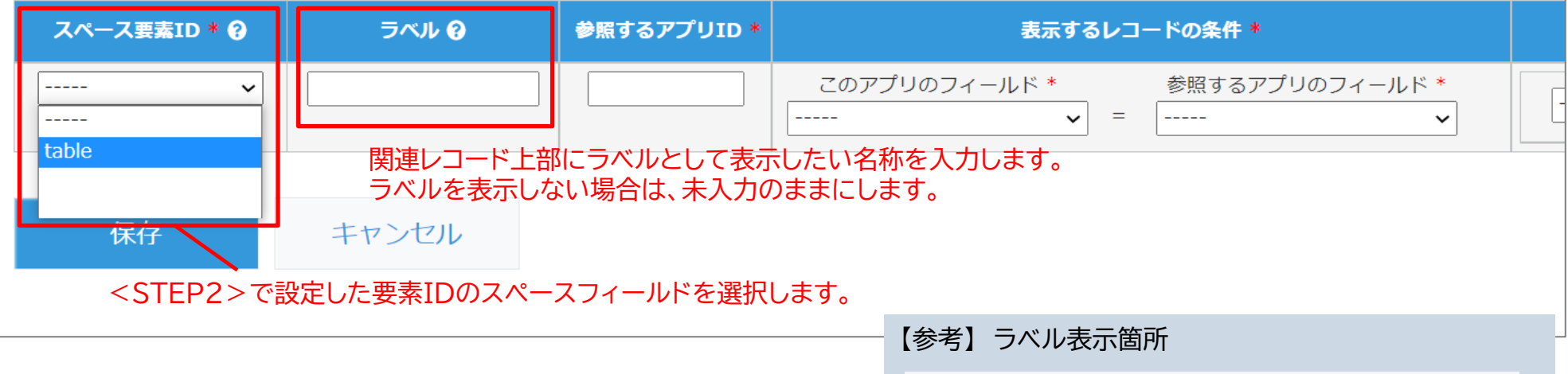

| 案件一覧 | 18/18 件 <<                  | < <u>1</u> 2 3 4 > >> ( | (1/4)      |  |
|------|-----------------------------|-------------------------|------------|--|
|      | 案件名 🛛 🍸                     | 案件ステータス ▼               | ◆ 見込み時期    |  |
| 合計 🗸 |                             |                         |            |  |
|      | kintone全販社展開                | 受注                      | 2022-09-19 |  |
|      | kintone追加契約                 | 提案                      | 2022-09-16 |  |
|      | kintono <sup>2</sup> 戸hn東ル幼 | 安州ルホ                    | 2022 00 1E |  |

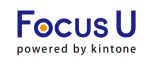

#### ・関連レコード設定(続き)

<STEP10>関連レコードを参照するアプリ、条件を設定します。

# 関連レコード設定

関連レコードを表示するスペース、追加・編集時に実行するアクション、関連レコードの表示条件を設定します。

| スペース要素ID * 😯                     | ラベル 🕄                                           | 参照するアプリID *                           | 表示するレコ                               | ードの条件 *                                                                                                    |
|----------------------------------|-------------------------------------------------|---------------------------------------|--------------------------------------|----------------------------------------------------------------------------------------------------|
| table 🗸                          | 案件一覧                                            | 9013                                  | このアプリのフィールド *<br>会社名                 | 参照するアプリのフィールド*                                                                                                    |
| <mark>関連レコードを</mark><br>アプリID:アブ | 参照したいアプリのアプリI<br><sup>°</sup> リのURL「cybozu.com/ | <mark>Dを入力します。</mark><br>′k/*」の*箇所の数字 |                                      | <ul> <li>→→→→     </li> <li>会社名     <li>部署名</li> <li>先方担当者</li> <li>案件名</li> <li>メモ</li> <li>TEL</li> <li>FAX</li> <li>メールアドレス</li> </li></ul> |
|                                  |                                                 |                                       | 表示するレコードの条件とするフィ<br>このアプリ、参照するアプリそれそ | ィールドを、<br>ざれのプルダウンから選択します。                                                                                                    |

# プラグイン設定5

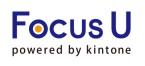

・関連レコード設定(続き)

#### <STEP11>さらに絞り込む条件を設定します。(任意)

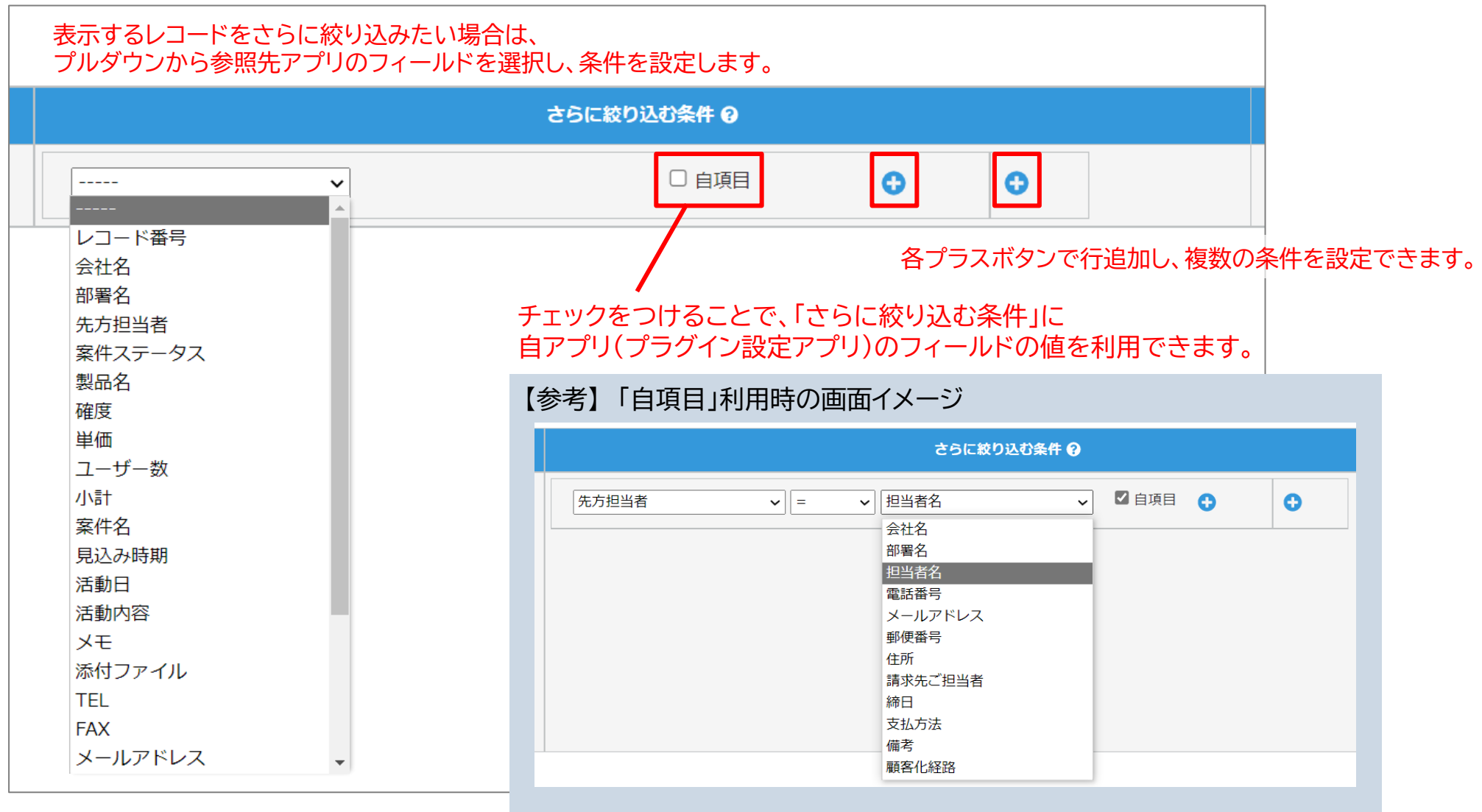

Focus U powered by kintone

・関連レコード設定(続き)

<STEP12>関連レコード上に表示する内容について設定します。

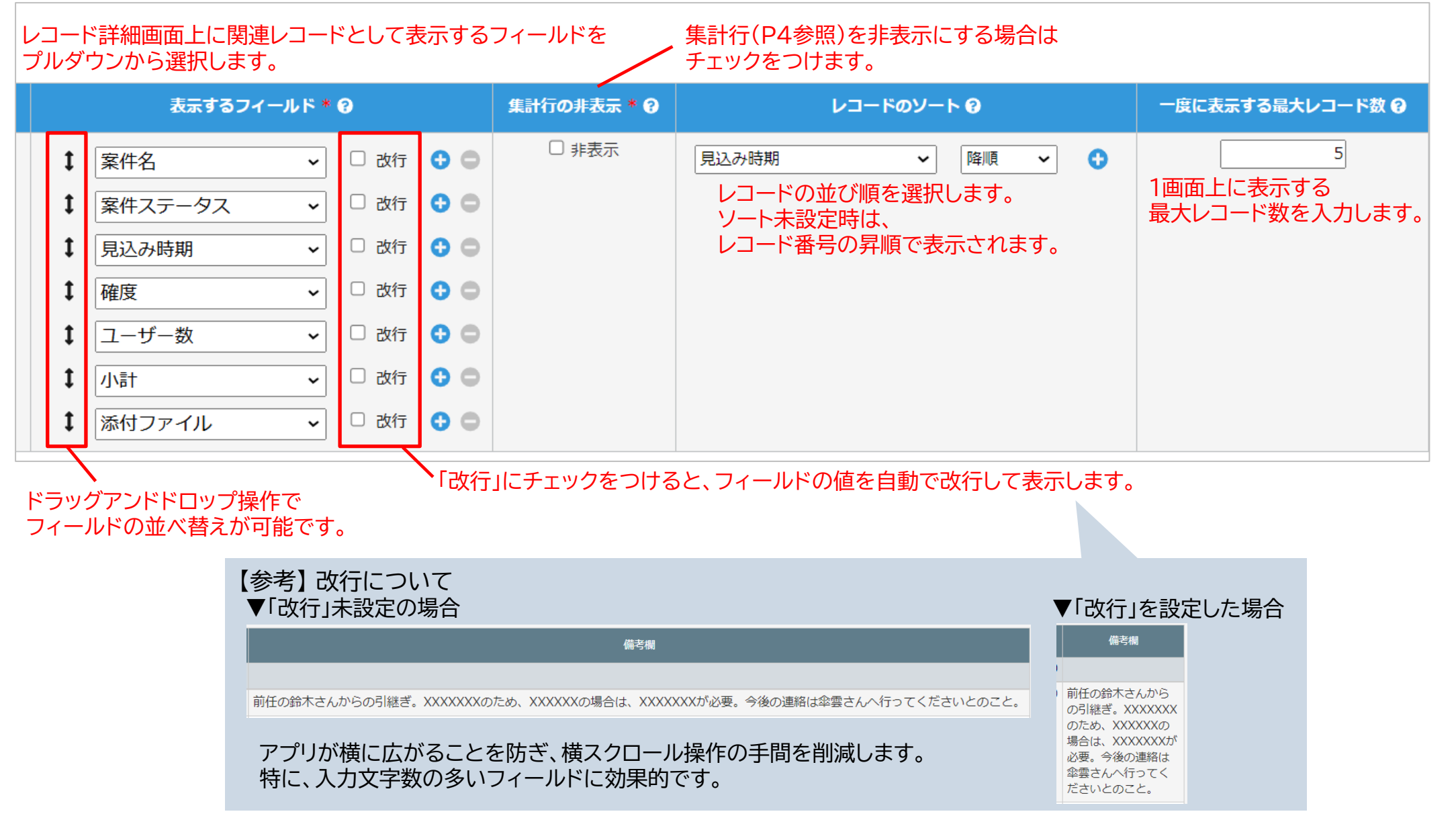

#### ・関連レコード設定(続き)

# <STEP13>画像ファイルのサムネイル表示について設定します。 画像ファイル(JPEG/PNGなど)をサムネイル表示する場合はチェックをつけて有効にします。有効にすると、設定項目が表示されます。

| サムネイル表示 😧    | サムネイル表示 😯                                                                               |                                                                                                    |
|--------------|-----------------------------------------------------------------------------------------|----------------------------------------------------------------------------------------------------|
| □ サムネイルを表示する | <ul> <li>✓ サムネイルを表示する</li> <li>♥</li> <li>サムネイルサイズ</li> <li>♥</li> <li>50x50</li> </ul> | 連レコード一覧上に表示する<br>ムネイルのサイズをプルダウンから選択します。                                                                   |
|              | サムネイル画像保存フィールド<br>フィールドコード<br>ロ サムネイル画像のみ表示                                             | サムネイル作成プラグインを利用する場合のみ設定します。<br>利用しない場合は、空欄のまま次に進みます。<br>サムネイル作成プラグインをすでに設定している場合は、<br>P15〈STEP5〉をご参照ください。 |

【参考】 サムネイル作成プラグインについて 関連レコード拡張プラグインで表示するためのサムネイル画像を作成するプラグインです。 関連レコードを参照しているアプリに追加して利用します。

# 【ご注意】サムネイル表示にサムネイル作成プラグインの設定は必須ではありません。

関連レコード拡張プラグインでは、元の画像ファイルを利用してサムネイルを表示します。 元の画像ファイルがサムネイルとして表示されるとパフォーマンスに影響が出る場合があるため、 必要に応じてサムネイル作成プラグインをご利用ください。(P14参照)

# <STEP14>関連レコード設定を追加します。

| 集計行の非表示 * 😯 | レコードのソート 🛛     | 一度に表示する最大レコード数 🛛 | サムネイル表示 🛛           | _ |
|-------------|----------------|------------------|---------------------|---|
| □ 非表示       | 見込み時期 🗸 降順 🗸 😏 | 5                | ✓ サムネイルを表示する        | 0 |
|             |                |                  | サムネイルサイズ<br>50x50 ~ |   |

複数の関連レコード一覧を表示したい場合は プラスボタンで設定欄を追加します。

# プラグイン設定運用環境反映

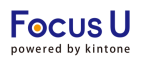

プラグイン設定は設定画面で設定内容を保存した後、アプリ設定画面で「アプリを更新」を押す事で運用環境に設定内容が反映します。

<STEP1>プラグイン設定画面で「保存」をクリックします。

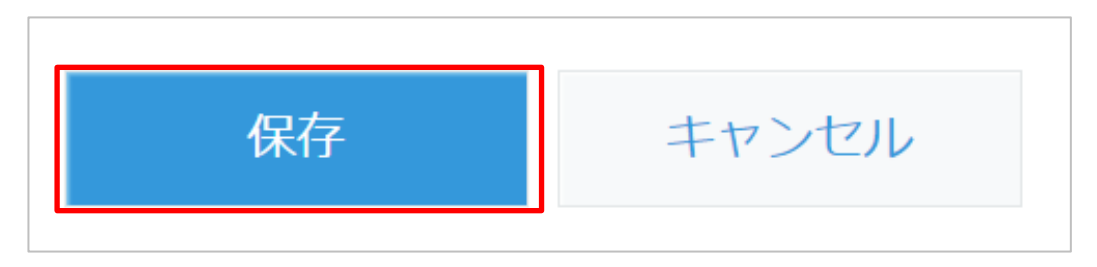

<STEP2>表示されたダイアログの「アプリの設定」をクリックします。

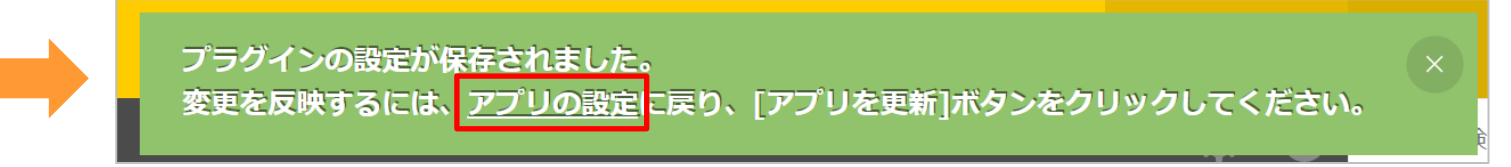

# <STEP3>「アプリを更新」をクリック、運用環境に設定内容が反映します。

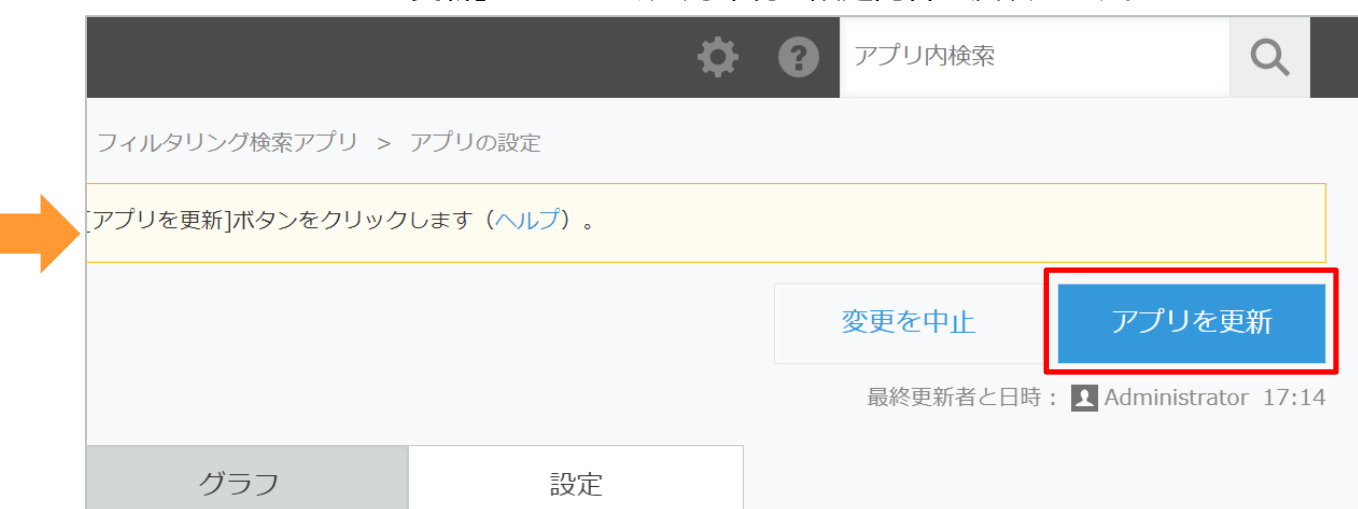

サムネイル作成プラグインの設定手順1

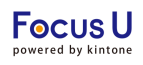

関連レコード拡張プラグインで関連レコード上に表示するサムネイル画像を作成するためのプラグインです。 必要に応じて、関連レコードを参照しているアプリに追加して利用します。

【ご注意】サムネイル表示に、サムネイル作成プラグインのご利用は必須ではありません。 サムネイル表示プラグインを利用せずに、元の画像ファイルをサムネイルに利用することもできます。

#### <STEP1>関連レコードを参照するアプリに

添付ファイルフィールドを追加してアプリを更新します。

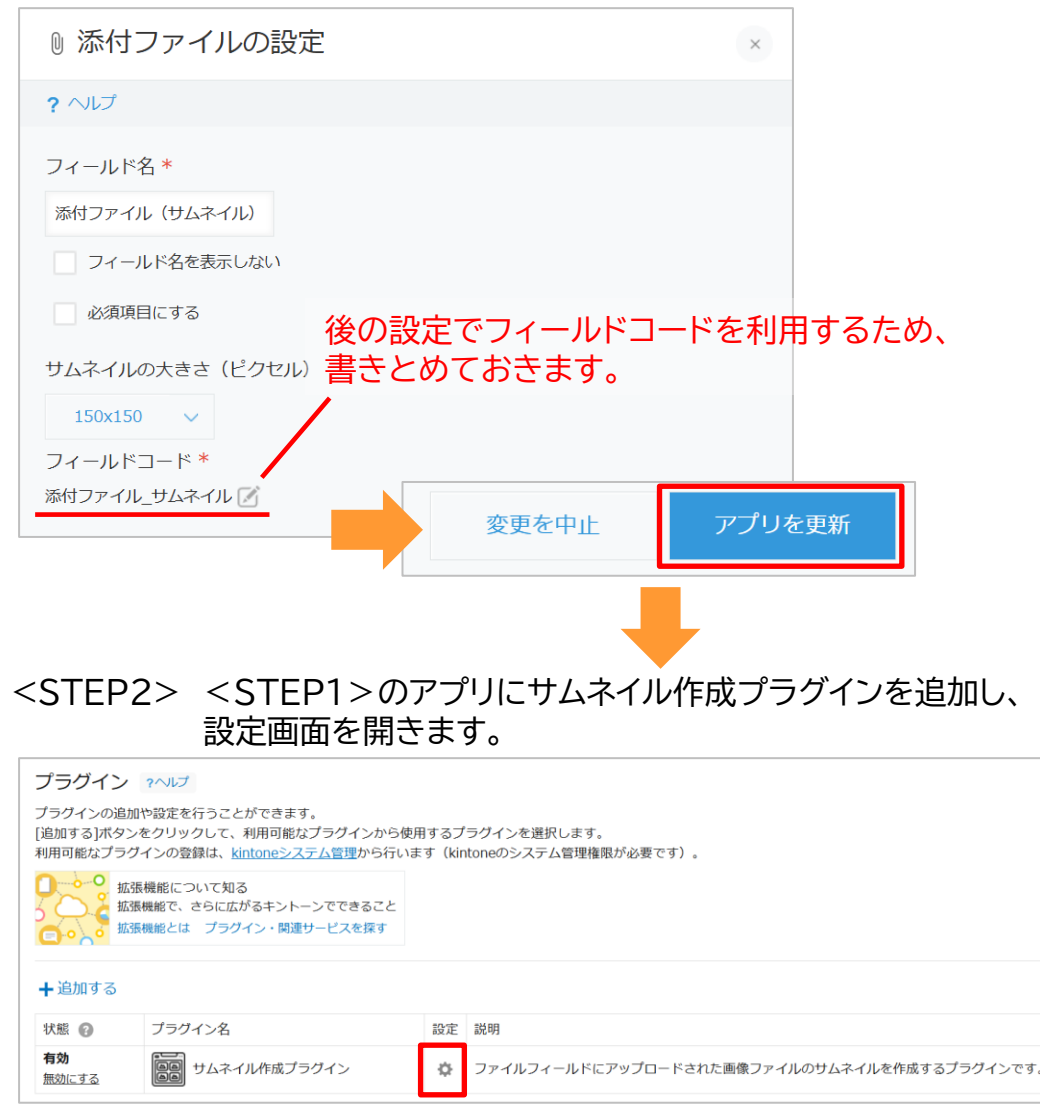

# <STEP3>サムネイル作成プラグインを設定して、アプリを更新します。

#### 保存設定

#### サムネイルの保存先フィールド

作成したサムネイル画像を保存するフィールドを選択してください。サムネイル保存専用のフィールドを作成することをお勧めしま す。選択できるのは添付ファイルフィールドのみです。

添付ファイル(サムネイル) (添付ファイル\_サムネイル)

#### <STEP1>で作成した添付ファイルフィールドを選択します。

#### 圧縮設定

#### 対応画像形式

このプラグインは以下の画像形式に対応しています: JPEG, PNG, BMP, WebP

#### 最大ファイルサイズ(MB)

#### 最大ファイルサイズ、幅、高さを数値で入力します。

サムネイル画像の最大ファイルサイズをMB単位で指定します。元の画像がこのサイズを超える場合、自動的に圧縮されます。 推奨值:0.05MB~1.0MB

0.1

#### 最大幅/高さ(px)

設定を保存

サムネイル画像の最大幅または高さをピクセル単位で指定します。画像の縦横比は保持されます。大きすぎる画像は自動 的にリサイズされます。 推奨値: 128px~1024px

256

# 設定後は「設定を保存」をクリックし、 キャンセル

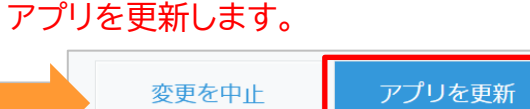

# <STEP4>関連レコード拡張プラグインの設定画面を開きます。

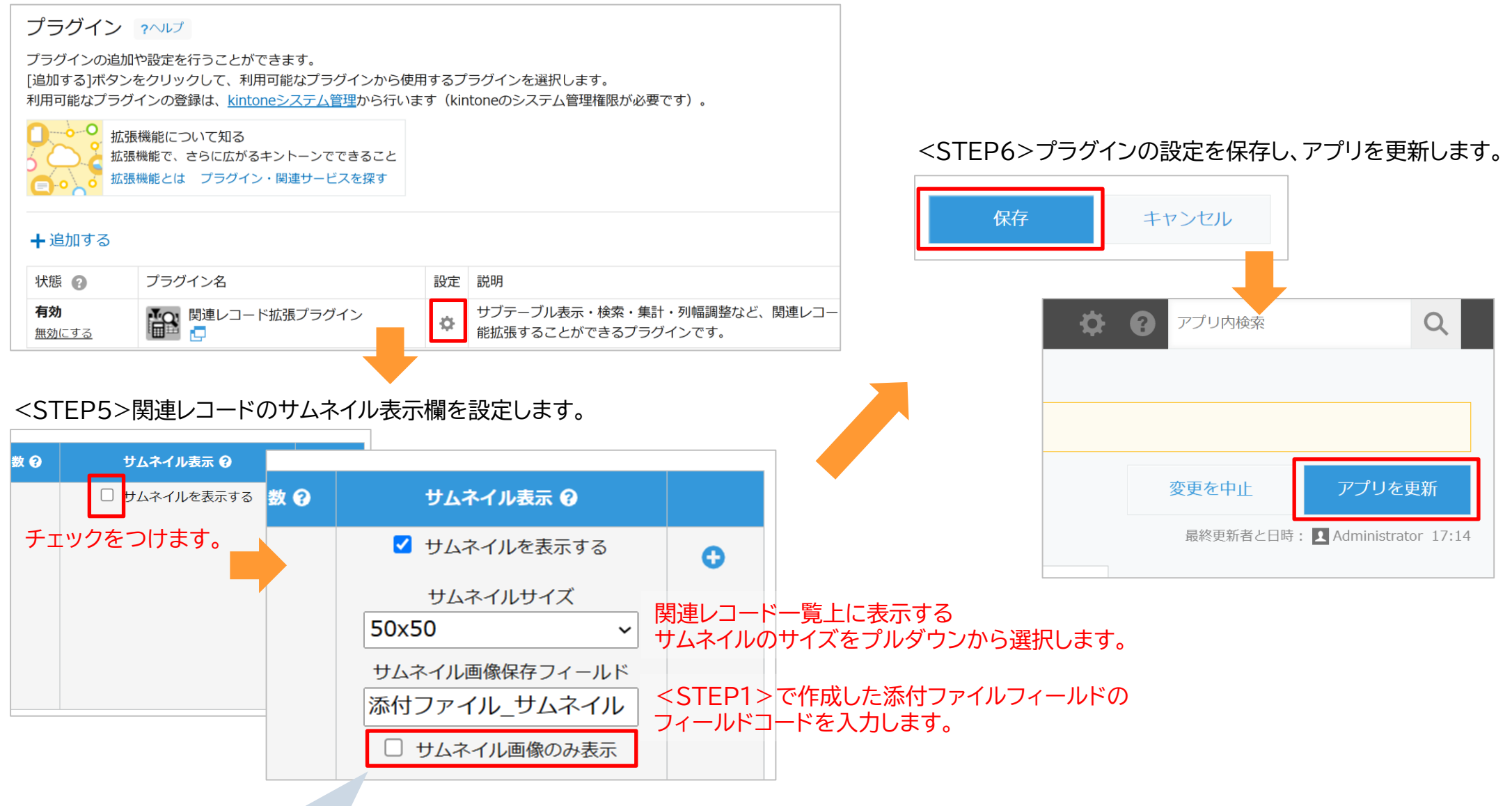

【参考】サムネイル作成プラグインで作成したサムネイルデータが存在しない場合は、元の画像がサムネイルに利用されます。 「サムネイル画像のみ表示」を有効にした場合、サムネイルデータが存在しない場合は<u>何も表示されません</u>。 元の画像をサムネイルとして利用しない(サムネイル作成プラグインで作成したサムネイル画像のみ表示したい)場合にご利用ください。

# サムネイル作成プラグイン サムネイルの作成手順

# レコード詳細画面から作成する場合:表示中の1レコードを対象にサムネイルを作成します。

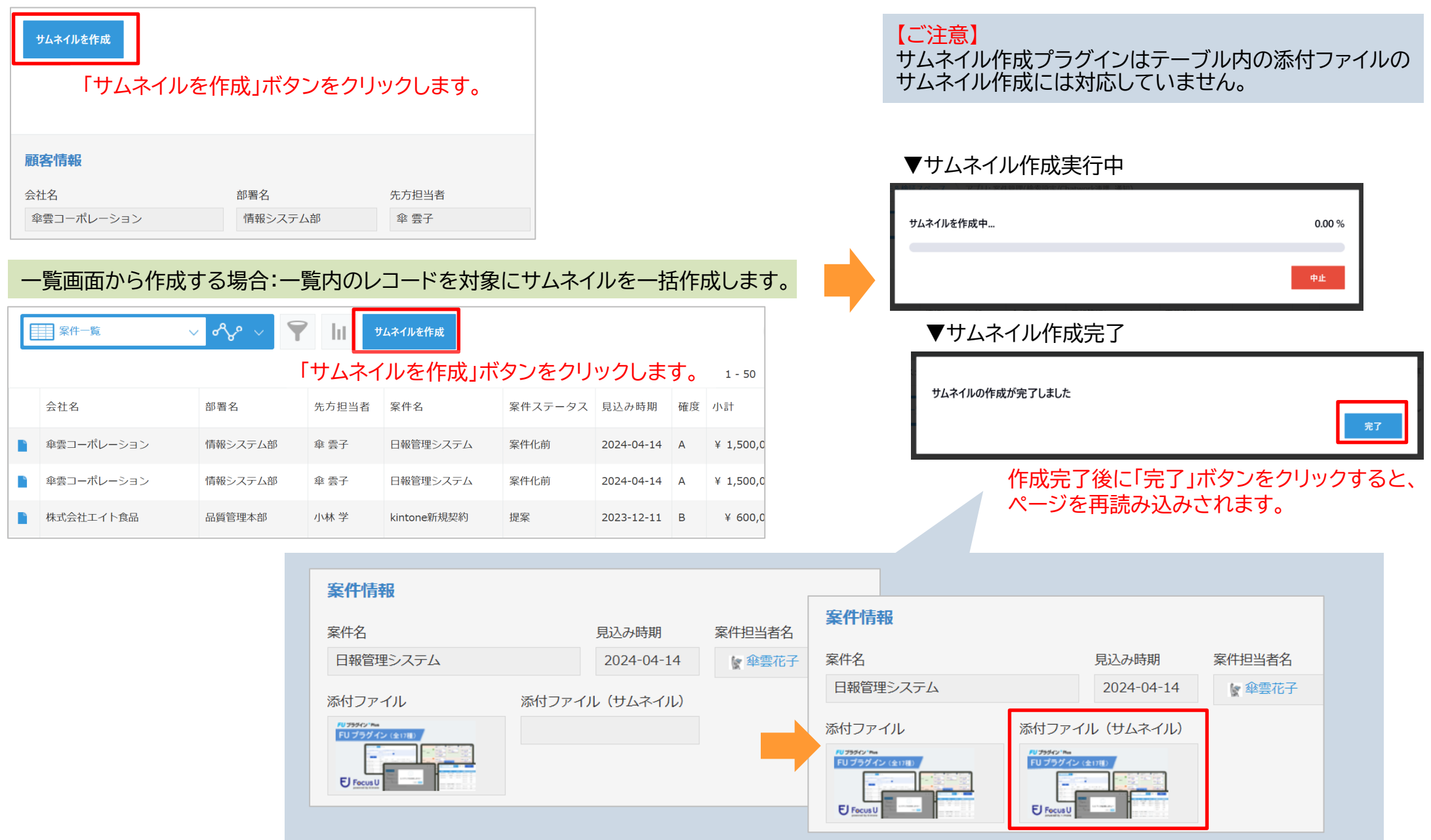

レコードに保存されていた画像ファイルのサムネイル画像が作成され、指定した添付ファイルフィールドに保存されます。 ※添付ファイルフィールドが複数存在する場合も、1つの添付ファイルフィールドにサムネイル画像を生成します。 ・本プラグインの使用に際しては、以下のような制限事項があります。あらかじめ、これらの点に注意してください。

# 利用できるkintone のフィールドは以下になります。

| フィールド種別  | 表示するレコードの条件 | さらに絞り込む条件<br>(参照するアプリ) | さらに絞り込む条件<br>(自項目) | 表示する<br>フィールド | レコードのソート |
|----------|-------------|------------------------|--------------------|---------------|----------|
| レコード番号   | 0           | 0                      | 0                  | 0             | 0        |
| 作成者      | -           | 0                      | O%1                | 0             | 0        |
| 作成日時     | -           | 0                      | O <b>※</b> 2       | 0             | 0        |
| 更新者      | -           | 0                      | O%1                | 0             | 0        |
| 更新日時     | -           | 0                      | O <b>※</b> 2       | 0             | 0        |
| 文字列(1行)  | 0           | 0                      | 0                  | 0             | 0        |
| 数值       | 0           | 0                      | 0                  | 0             | 0        |
| 計算       | 0           | 0                      | O <b>%</b> 3       | 0             | 0        |
| 文字列(複数行) | ×           | 0                      | 0                  | 0             | ×        |
| リッチエディター | ×           | 0                      | 0                  | 0             | ×        |
| チェックボックス | ×           | O <b>※</b> 4           | O <b>※</b> 4       | 0             | 0        |
| ラジオボタン   | ×           | 0                      | 0                  | 0             | 0        |
| ドロップダウン  | ×           | 0                      | 0                  | 0             | 0        |
| 複数選択     | ×           | ○※4                    | ○※4                | 0             | 0        |
| 添付ファイル   | ×           | O%5                    | ×                  | 0             | ×        |

※1 さらに絞り込む条件(参照するアプリ)が作成者、更新者、ユーザー選択、組織選択、グループ選択、作業者フィールドの場合のみ対応

- ※2 さらに絞り込む条件(参照するアプリ)が日時、作成日時、更新日時フィールドの場合のみ対応
- ※3 さらに絞り込む条件(参照するアプリ)が同一フィールドタイプの場合のみ対応
- ※4 自項目利用時は、条件同士がチェックボックス、複数選択フィールドの場合のみ対応

※5 自項目利用時は非対応

・本プラグインの使用に際しては、以下のような制限事項があります。あらかじめ、これらの点に注意してください。

# 利用できるkintone のフィールドは以下になります。

| フィールド種別 | 表示するレコードの条件 | さらに絞り込む条件<br>(参照するアプリ) | さらに絞り込む条件<br>(自項目) | 表示する<br>フィールド | レコードのソート |
|---------|-------------|------------------------|--------------------|---------------|----------|
| 日付      | ×           | 0                      | O <b>%</b> 3       | 0             | 0        |
| 時刻      | ×           | 0                      | O <b>%</b> 3       | 0             | 0        |
| 日時      | ×           | 0                      | O <b>%</b> 2       | 0             | 0        |
| リンク     | 0           | 0                      | 0                  | 0             | 0        |
| ユーザー選択  | ×           | 0                      | O%1                | 0             | 0        |
| カテゴリー   | ×           | 0                      | ×                  | 0             | 0        |
| ステータス   | ×           | 0                      | ×                  | 0             | 0        |
| 作業者     | ×           | 0                      | O%1                | 0             | 0        |
| ルックアップ  | 0           | 0                      | 0                  | 0             | 0        |
| テーブル    | ×           | 0                      | ×                  | 0             | 0        |
| 組織選択    | ×           | 0                      | O%1                | 0             | 0        |
| グループ選択  | ×           | 0                      | O%1                | 0             | 0        |

※1 さらに絞り込む条件(参照するアプリ)が作成者、更新者、ユーザー選択、組織選択、グループ選択、作業者フィールドの場合のみ対応
 ※2 さらに絞り込む条件(参照するアプリ)が日時、作成日時、更新日時フィールドの場合のみ対応
 ※3 さらに絞り込む条件(参照するアプリ)が同一フィールドタイプの場合のみ対応

#### ・本プラグインの使用に際しては、以下のような制限事項があります。あらかじめ、これらの点に注意してください。

# ■使用環境の制限

| 環境      | 対応       |
|---------|----------|
| モバイル    | 0        |
| ゲストスペース | 0        |
| ゲストユーザー | $\Delta$ |

※プラグイン設定画面は利用不可。

■サムネイル表示についての制限

- ・サムネイル表示機能の利用時、元の画像を利用してサムネイル表示を利用しているとパフォーマンスに影響が出る場合があります。 その場合は、サムネイル作成プラグインを利用してください。
- ・サムネイル作成プラグインは以下の画像形式にのみ対応しています。 JPEG/PNG/BMP/WebP
- ・サムネイル作成プラグインはテーブル内の添付ファイルのサムネイル作成には対応していません。

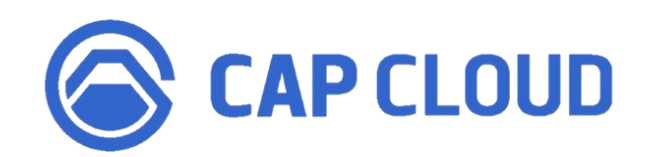

# <製品に関するお問合せはこちらまで>

キャップクラウド株式会社 〒160-0022 東京都新宿区新宿3-5-6 キュープラザ新宿三丁目 担当: Focus U(CI事業) サポート担当 メール: support@focus-u.jp 電話: 03-6824-1007 受付時間: 平日9:30~12:00/13:00~17:30(土日・祝日、当社指定休日を除く)